### CÓMO ENTRAR EN EL CAMPUS VIRTUAL. ÍNDICE

Cómo acceder desde cualquier dispositivo: ORDENADOR/ TABLET o TELÉFONO MÓVIL......Página 2

Queremos ver una clase EN DIFERIDO (solo alumnos online).....Página 9

No recordamos, no tenemos o no nos funciona la contraseña......Página 22

Guía Rápida: cómo ver los apuntes que ha colgado el profesor, y cómo ver una clase online (solo para alumnos online) .....Página 42

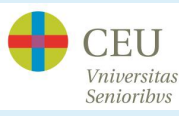

#### Cómo acceder desde cualquier dispositivo: ORDENADOR, TABLET o TELÉFONO MÓVIL, tecleo:

www.universidadmayoresceu.es

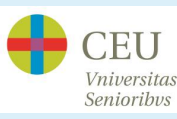

Se abre nuestra página web. Pulsamos en CAMPUS VIRTUAL

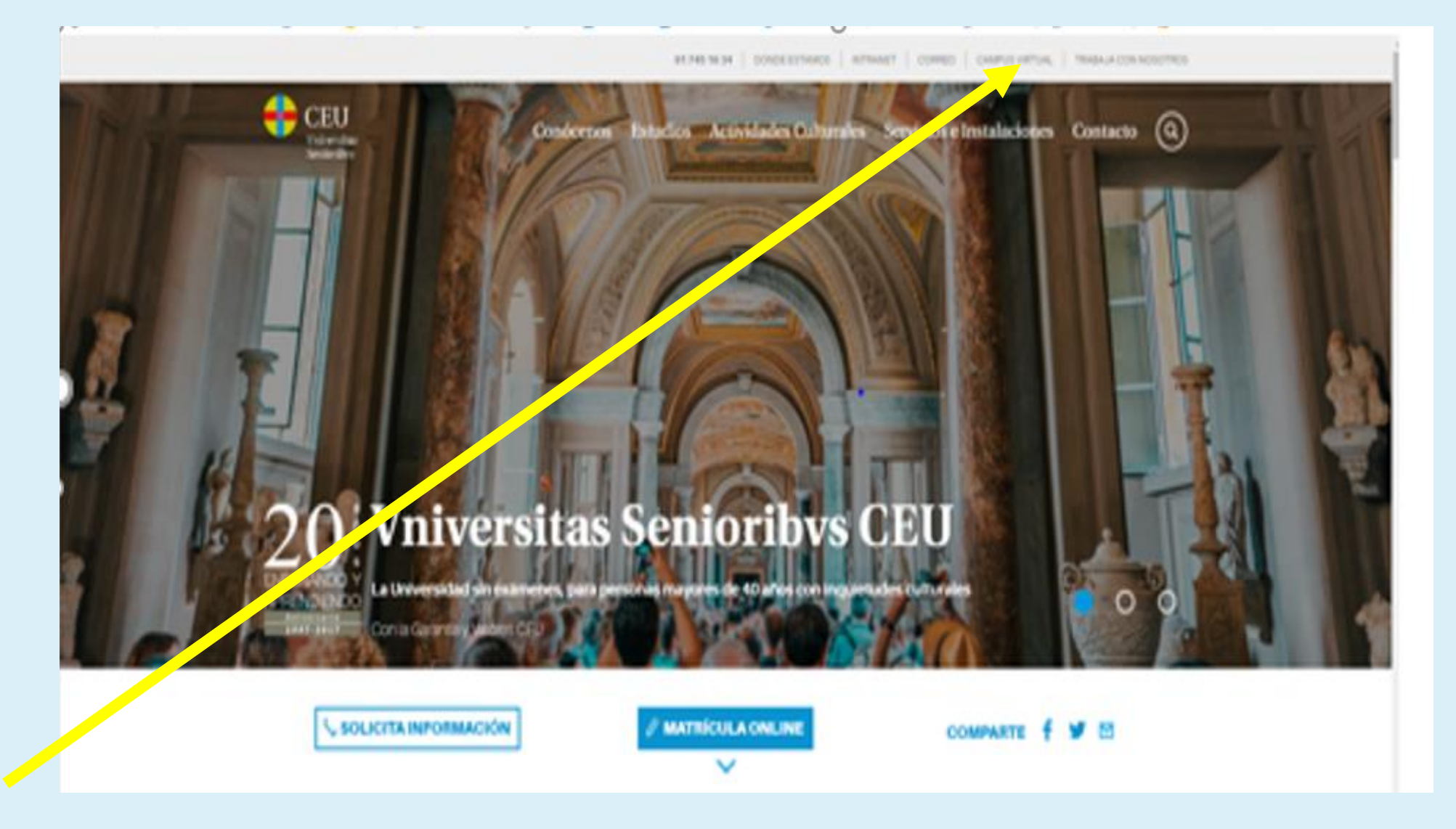

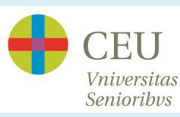

### Se nos abrirá la pantalla de Intra CEU y pulsaremos siempre en INICIO CLÁSICO. j <u>NO</u> EN ÁCCEDER!!

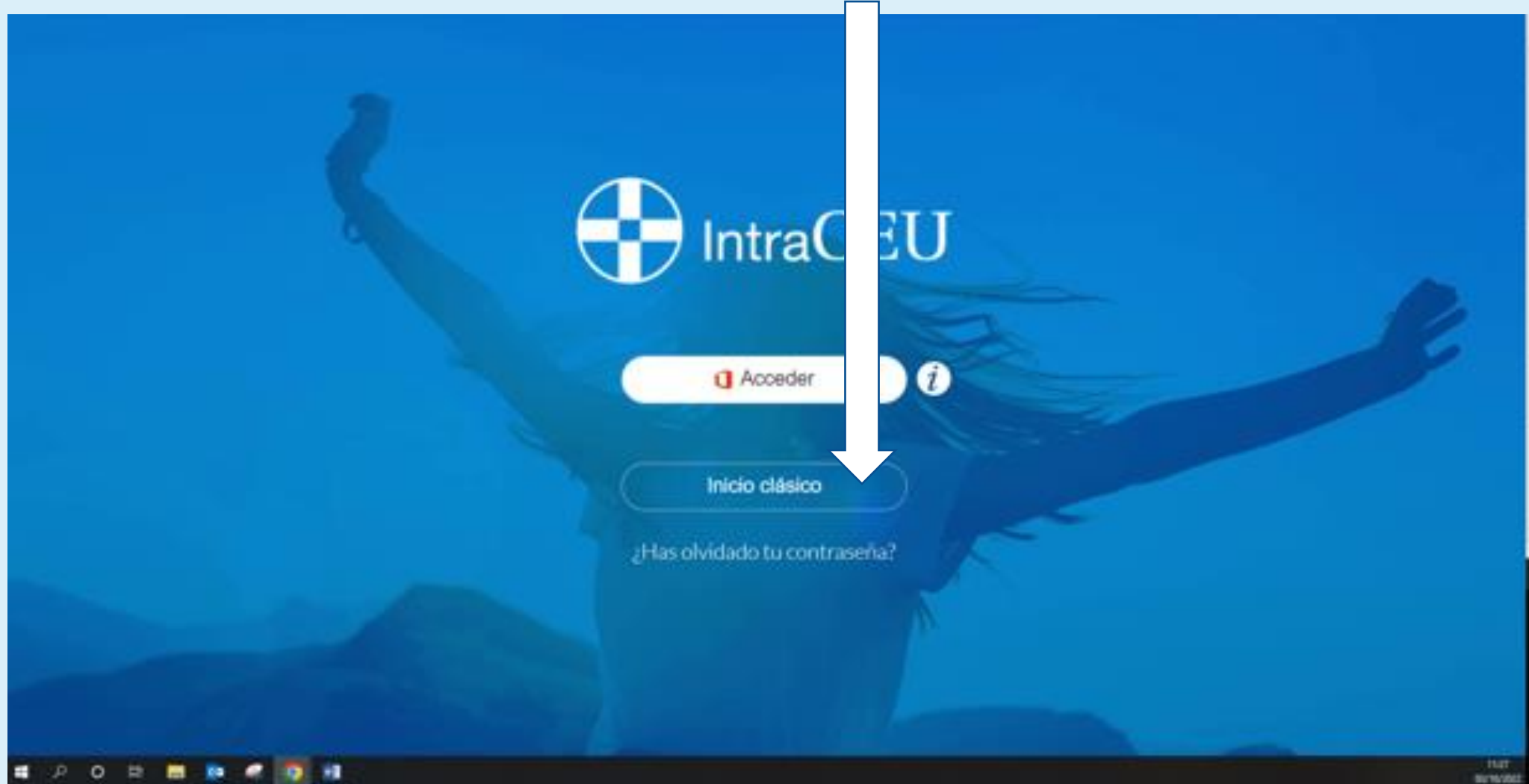

Al pulsar en INICIO CLÁSICO, se nos abrirá una nueva pantalla como esta:

Donde pone <u>Email pongo el</u> correo electrónico que nos ha asignado el CEU, teniendo cuidado al teclear todos los dígitos correctamente

Si tenemos la <u>contraseña</u>, la ponemos.

Pulso ENTRAR

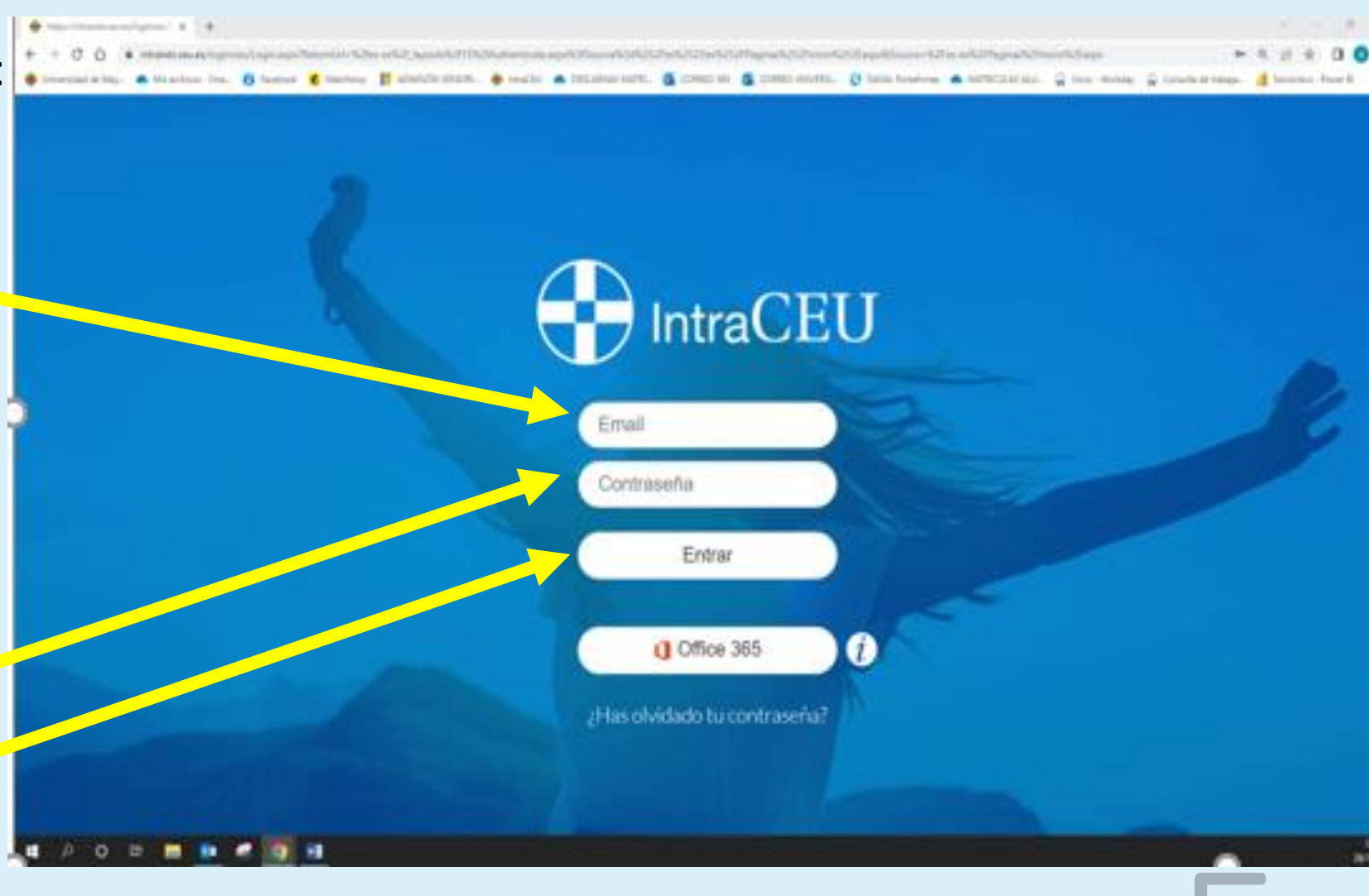

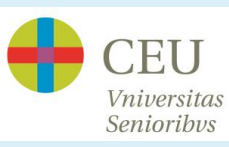

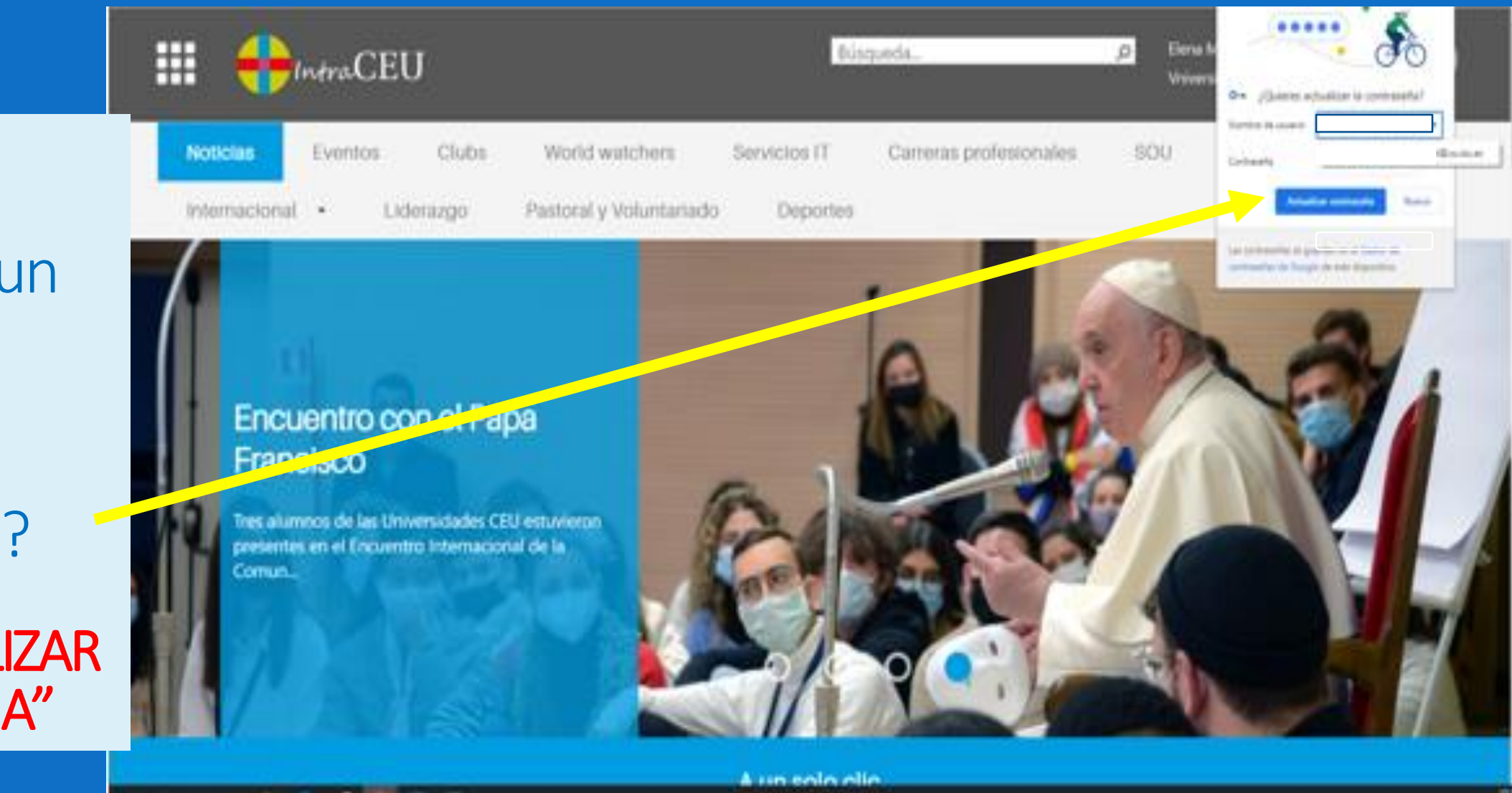

100.060

Si aparece un mensaje ¿quieres guardar contraseña?

#### SI!! "ACTUALIZAR CONTRASEÑA"

CEU Vniversitas Senioribvs Se nos abre esta pantalla, y pinchamos sobre este cuadrado

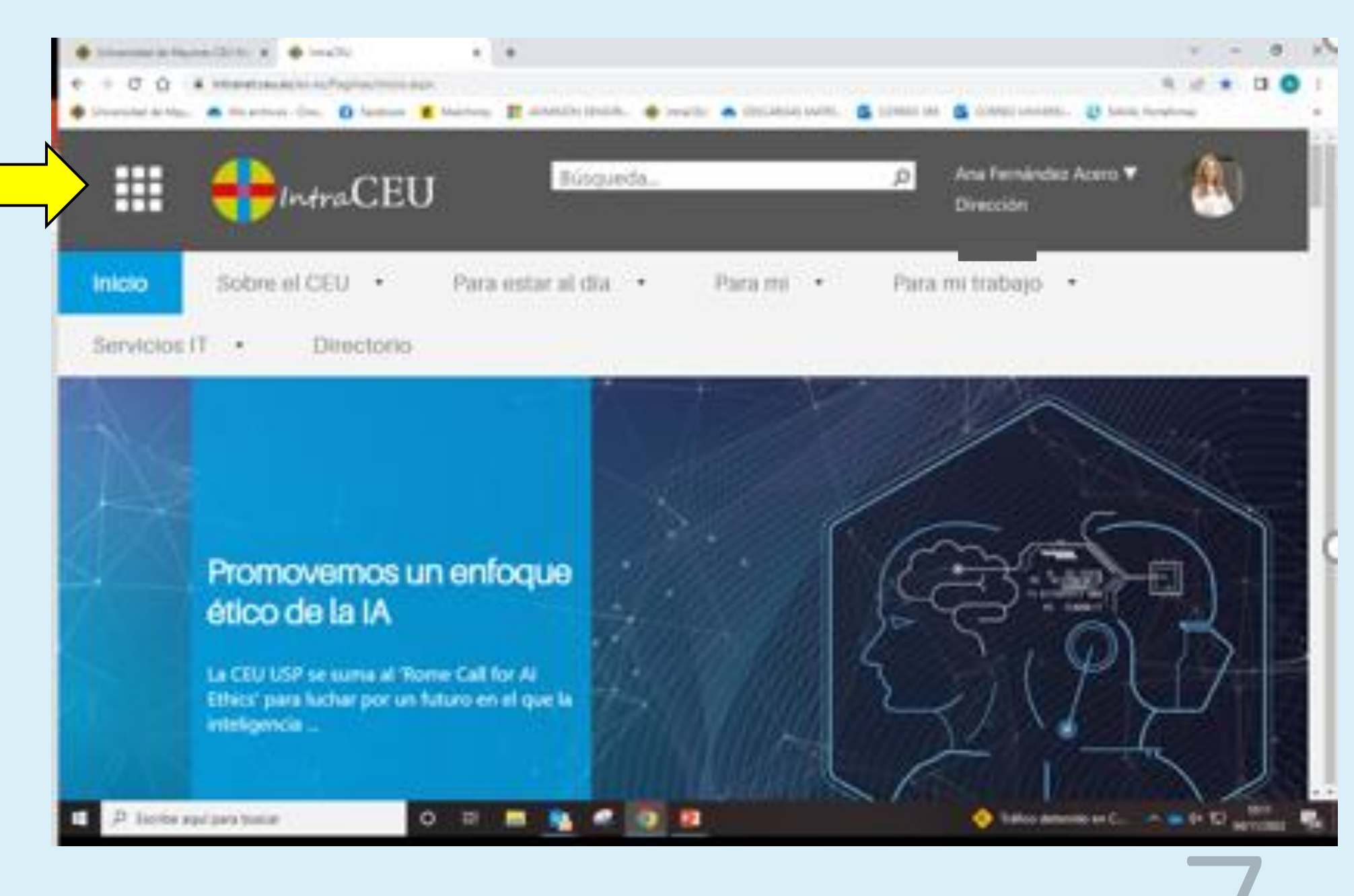

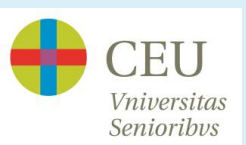

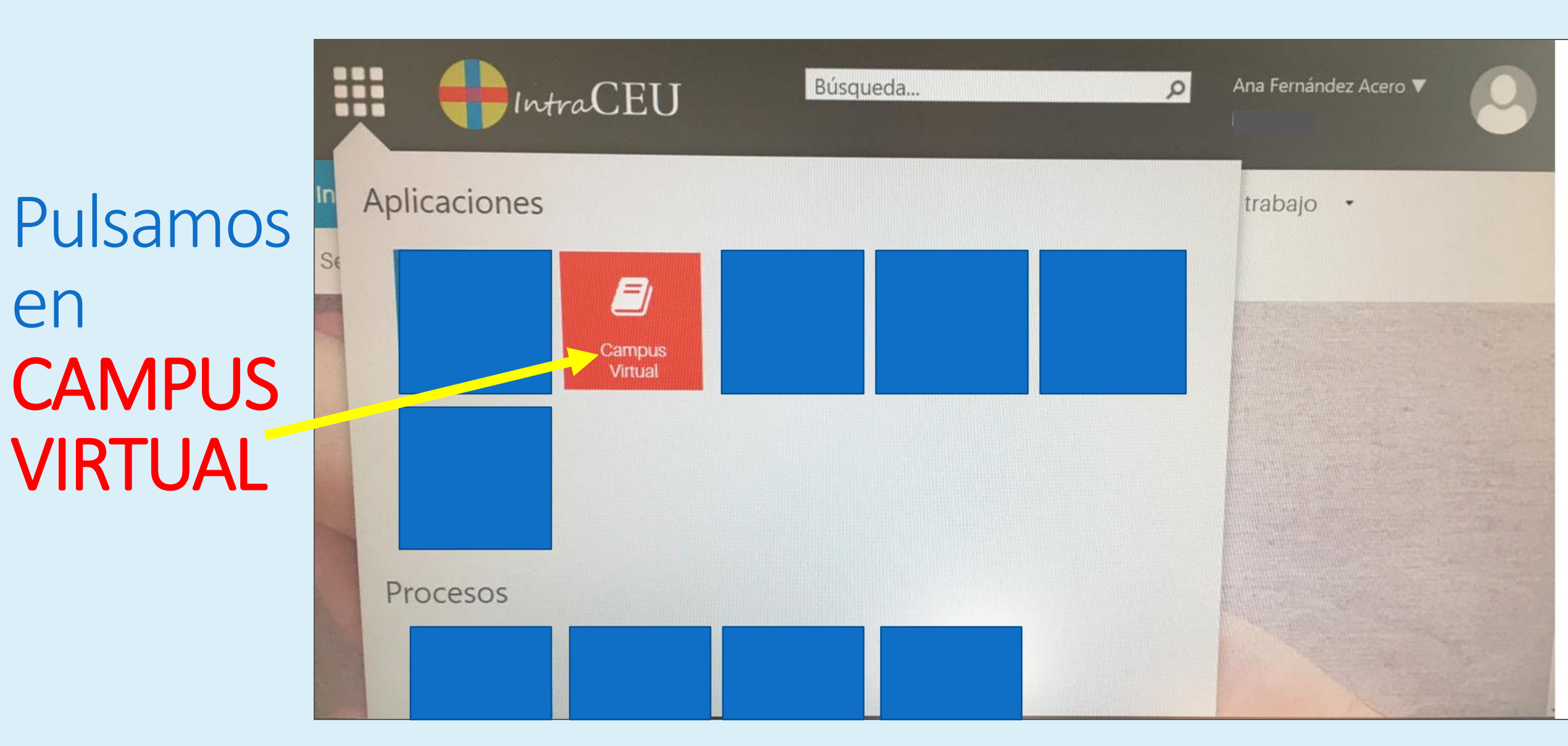

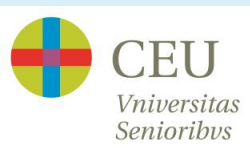

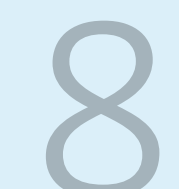

### YA ESTAMOS DENTRO DEL CAMPUS.

# Queremos ver los <u>CONTENIDOS</u> que ha colgado el profesor

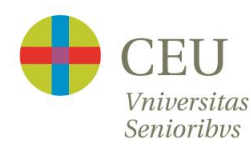

### PULSAMOS EN CURSOS

m Página de la institución 2 Ana Fernández Acero Hujo de actividades ন Cursos Nueva **Organizaciones** el registro de Calendario Mensajes Calificaciones APP Móvil de Blackboard Herramientas 0 Cerrar sesión LEARN 1 Privacidad Condiciones

CEU

#### Bienvenido a Blackboard

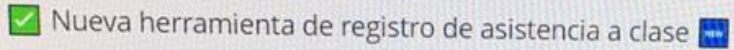

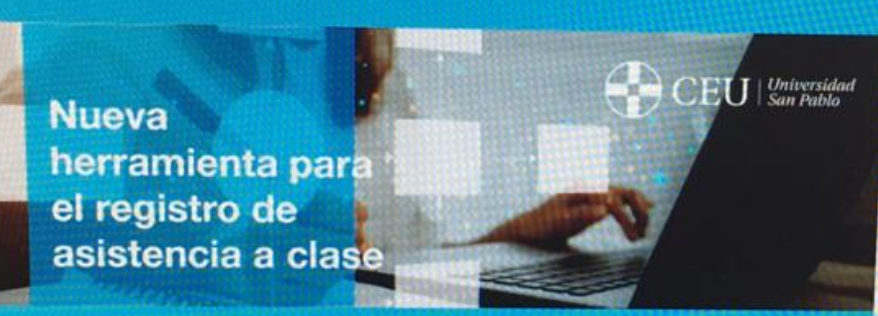

#### Acceso a la herramienta

0

2

Guía de manejo

Nueva aplicación de Blackboard

Una aplicación única para alumnos y profesores

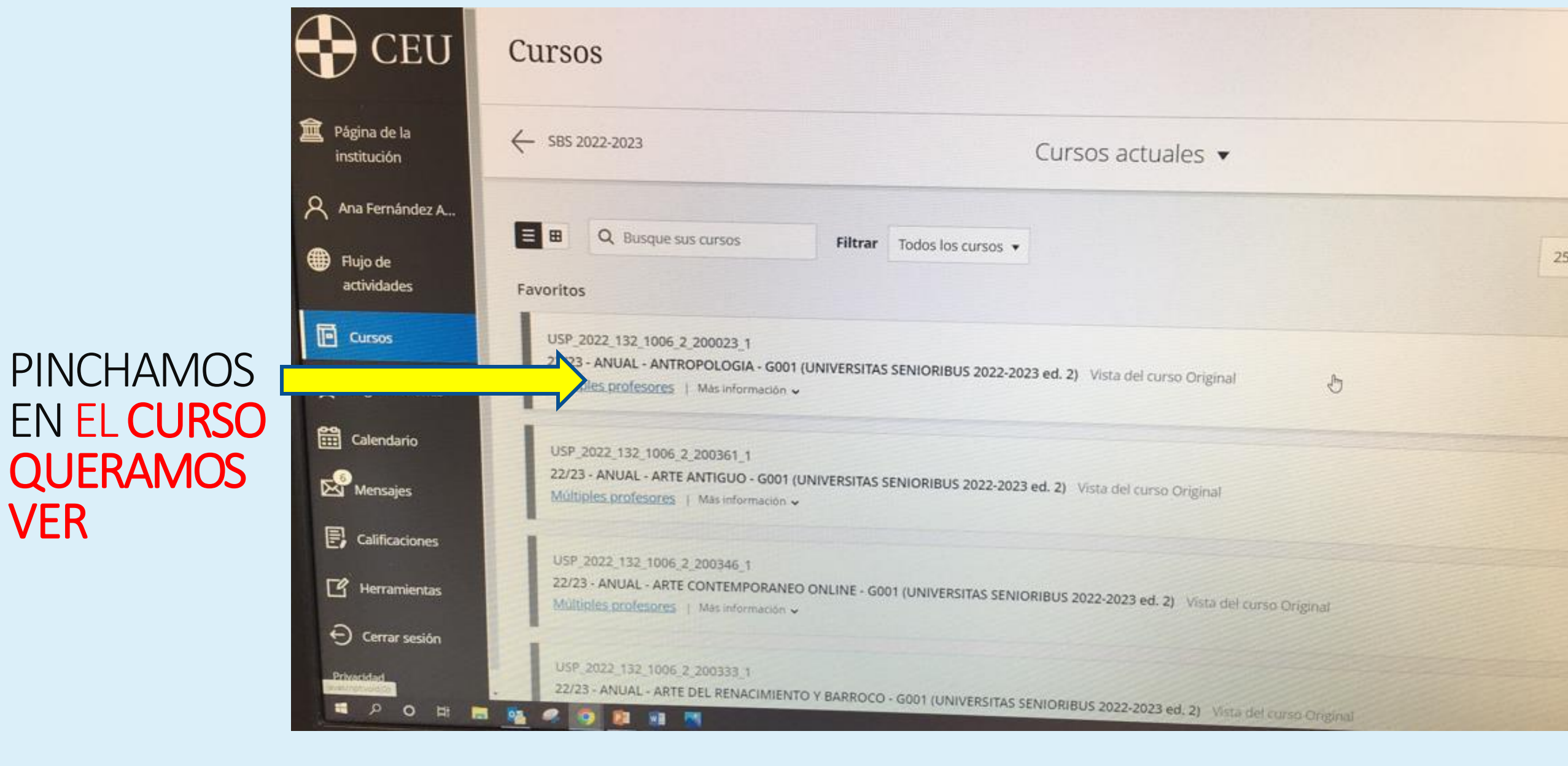

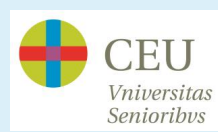

PINCHO EN CONTENIDO y a continuación pulso encima del TEMA que quiero ver.

Si no aparece la carpeta "contenido" es porque el profesor no ha colgado nada todavía.

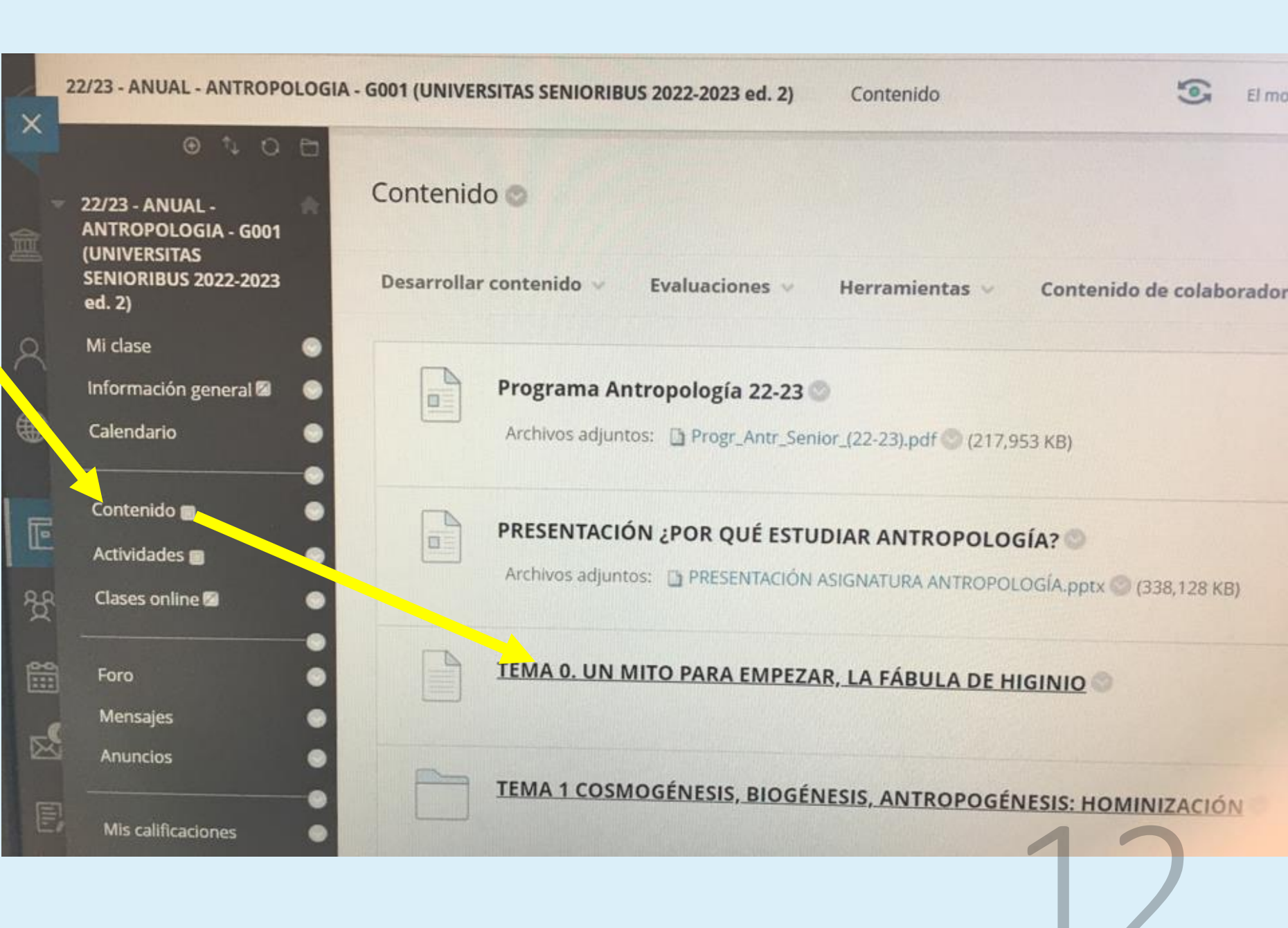

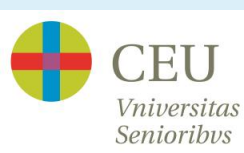

## Queremos ver una CLASE EN DIFERIDO. (SOLO PARA ALUMNOS ONLINE)

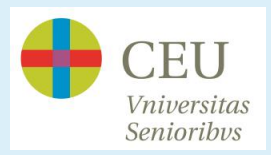

### PINCHO EN **CURSOS**

#### ELIJO LA ASIGNATURA pinchando encima

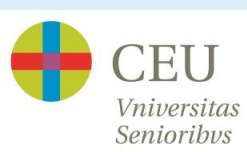

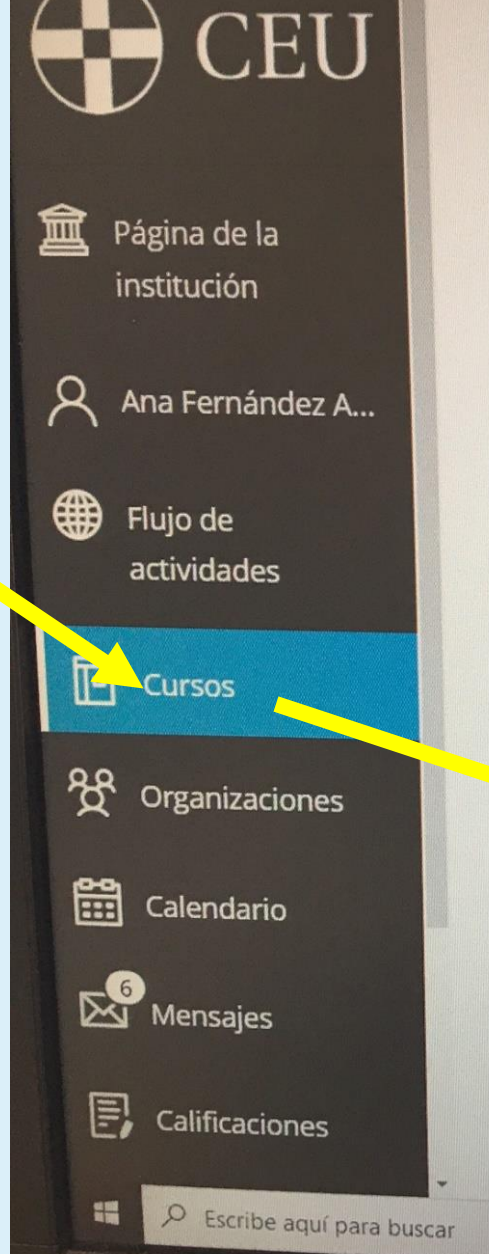

USP\_2022\_132\_1006\_2\_200026\_1 22/23 - ANUAL - ETNOLOGÍA: CULTURAS DEL MUNDO - G001 (UNIVERSITAS SENIO Múltiples profesores | Más información ~

USP\_2022\_132\_1006\_2\_200775\_1 22/23 - ANUAL - FORO DE HISTORIA ONLINE - G001 (UNIVERSITAS SENIORIBUS 2022 Múltiples profesores | Más información ~

USP\_2022\_132\_1006\_2\_200029\_1 22/23 - ANUAL - GENETICA - G001 (UNIVERSITAS SENIORIBUS 2022-2023 ed. 2) Vista <u>Múltiples profesores</u> | Más información ~

USP\_2022\_132\_1006\_2\_200032\_1 22/23 - ANUAL - GRANDES CIVILIZACIONES DE LA ANTIGÜEDAD X17:15H - G001 (UNIVER Múltiples profesores | Más información ~

0

gring.

### Pinchamos en **CLASES ONLINE**

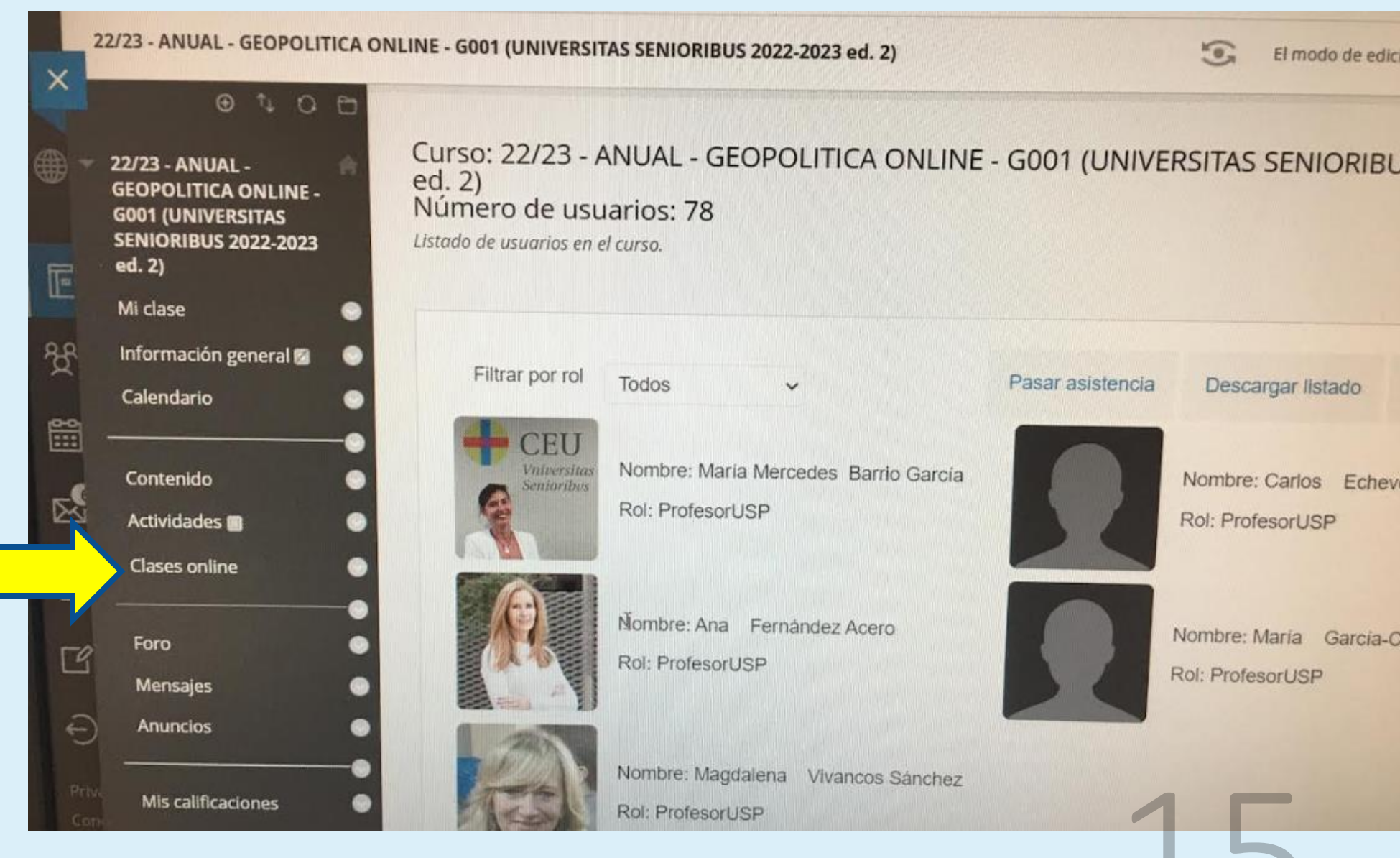

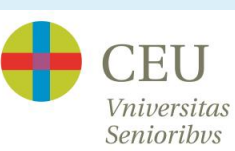

|                                  | 22/23 - ANUAL - GEOPOLITICA OI                                                  | NLINE - G001 (UNIVERSITAS SENIORIBUS 2022-2023 ed. 2)                    | Blackboard Collaborate Ult | El n<br>tra       |
|----------------------------------|---------------------------------------------------------------------------------|--------------------------------------------------------------------------|----------------------------|-------------------|
|                                  | ANUAL -     GEOPOLITICA ONLINE -     G001 (UNIVERSITAS     SENIORIBUS 2022-2023 | Blackboard Collaborate Ultra                                             |                            |                   |
|                                  | Mildase                                                                         |                                                                          | Sesiones                   |                   |
| PINCHO EN                        | Información general 🖾 📀<br>Calendario 💿                                         | 22/23 - ANUAL - GEOPOLITICA ONLINE - G001 (<br>Desbloqueado (disponible) | UNIVERSITAS SENIORIBUS 20  | )22-2023 ed. 2) - |
| ESTAS                            | Contonida                                                                       | Crear sesión                                                             | Filtrar por                | Todas las próx    |
| TRES                             | Actividades  Clases online                                                      | GEOPOLITICA ONLINE LUNES 18:30h<br>27/9/22 12:50 (disponible)            |                            |                   |
| RAYITAS                          | Foro                                                                            | L3                                                                       |                            |                   |
|                                  | Mensajes 💿<br>Anuncios 💿                                                        |                                                                          |                            |                   |
| CEU<br>Vniversitas<br>Senioribvs | Mis calificaciones                                                              |                                                                          |                            | 6                 |

### PINCHO EN GRABACIONES

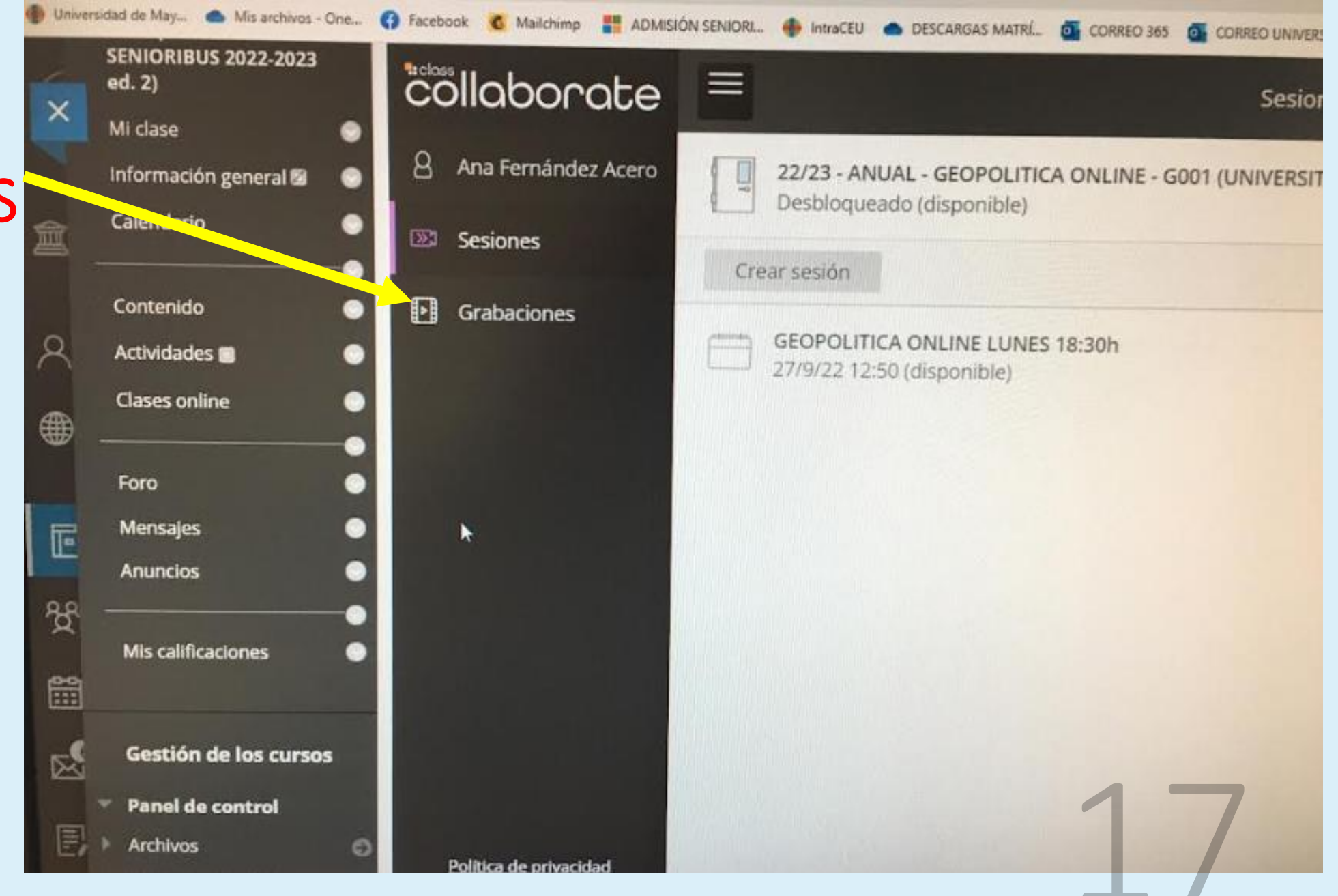

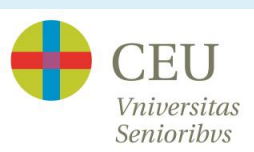

Elijo la clase que quiero ver (miro la fecha) y pincho sobre ella

> CEU Vniversitas Senioribvs

| P Cloves | SENIORIBUS 2022-2023                                  | Pacebook O Mailchimp T ADMISION SENIORL.        | IntraCEU           | DESCARGAS N | MATRIL. O CORREO 365 O CORREO I | JNIVERSI |
|----------|-------------------------------------------------------|-------------------------------------------------|--------------------|-------------|---------------------------------|----------|
| ×        | ed. 2)<br>Mi clase S<br>Información general 🛛 S       |                                                 |                    | Grat        | Filtrar por                     | Grabaci  |
| Ê        | Calendario 💿                                          | Todas las grabaciones Uso de la                 | s grabacion        | es          |                                 |          |
| 8        | Contenido 💿<br>Actividades 🖬 💿                        | Nombre de la sesión/nombres de<br>la grabación  | Fecha<br>de inicio | Duración    | Acceso (3)                      | Subtitu  |
| ۲        | Clases online                                         | GEOPOLITICA ONLINE LUNES 1<br>8:30h/recording_4 | 24/10/22<br>19:34  | 01:04:11    | Discolo miembros del curso      | C No h   |
| Ē        | Foro O                                                | GEOPOLITICA ONLINE LUNES 1<br>8:30h/recording_3 | 17/10/22<br>19:34  | 01:03:17    | Solo miembros del curso         | C No h   |
|          | Mis calificaciones                                    | GEOPOLITICA ONLINE LUNES 1<br>8:30h/recording_2 | 10/10/22<br>19:35  | 01:03:24    | Solo miembros del curso         | 🖸 No ha  |
|          | Gestión de los cursos<br>Panel de control<br>Archivos |                                                 |                    |             |                                 |          |

Pulso la flechita iiya puedo ver mi clase!!

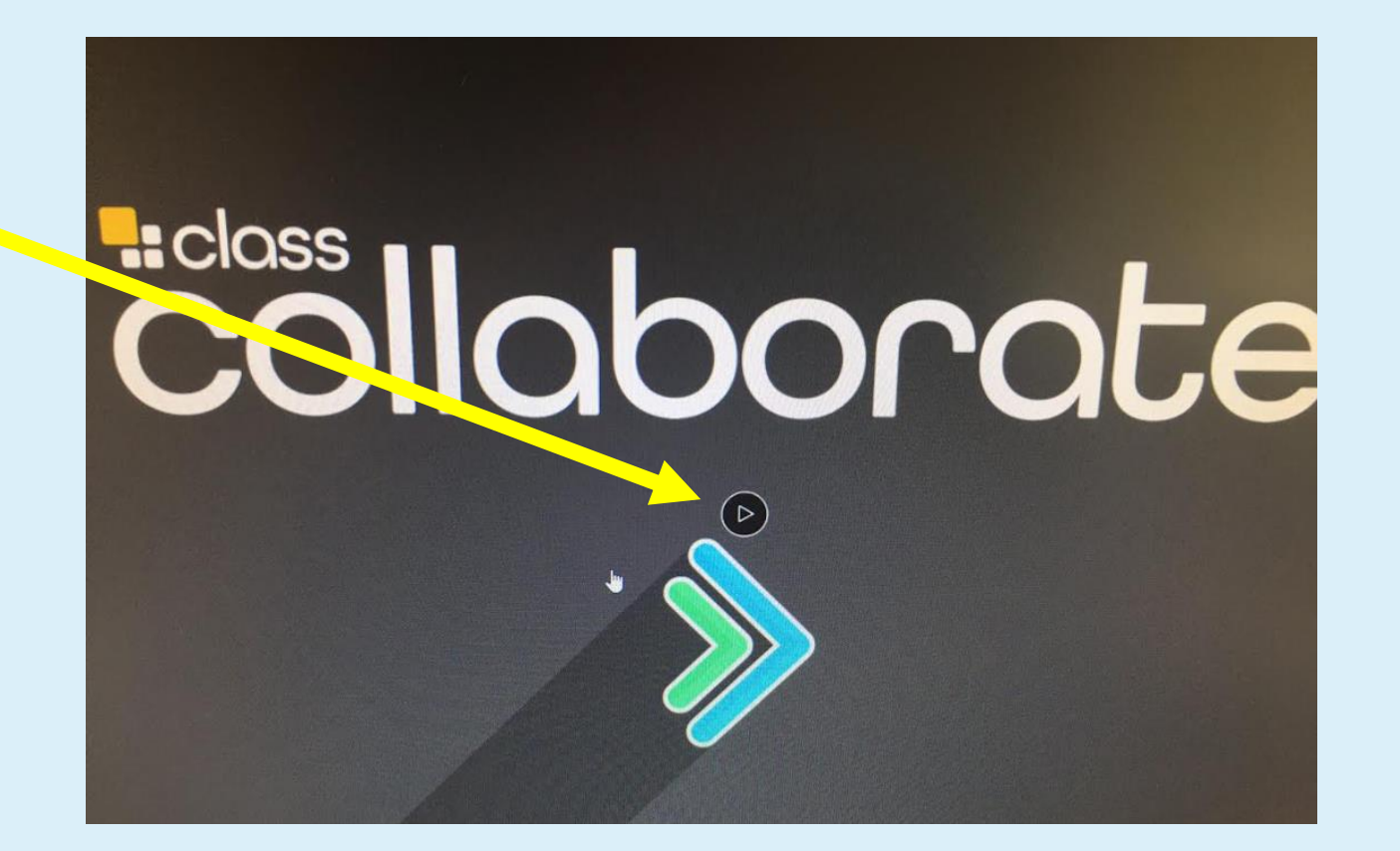

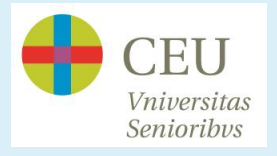

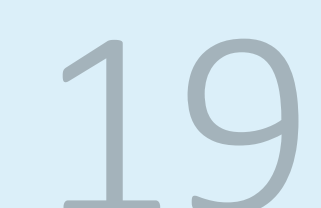

### Si quiero ver los **CONTENIDOS** QUE HA COLGADO EL PROFESOR:

- 1- <u>www.universidadmayoresceu.es</u> Pincho, arriba a la derecha, en **CAMPUS VIRTUAL**
- 2- INICIO CLÁSICO
- 3- Pongo mi usuario (correo del CEU) y mi contraseña. Pulso ENTRAR
- 4- CURSOS (parte izquierda de la pantalla)
- 5- Elijo mi asignatura (parte derecha de la pantalla)
- 6- Pincho en **CONTENIDO** (parte izquierda de la pantalla)
- 7- Pincho sobre el contenido que quiera ver (parte derecha de la pantalla)

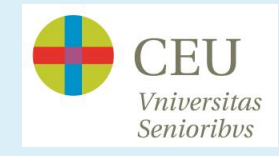

### Si quiero ver una CLASE GRABADA (solo para alumnos online)

- 1- <u>www.universidadmayoresceu.es</u> Pincho, arriba a la derecha, en **CAMPUS VIRTUAL**
- 2- INICIO CLÁSICO
- 3- Pongo mi usuario (correo del CEU) y mi contraseña. Pulso ENTRAR.
- 4- CURSOS (parte izquierda de la pantalla)
- 5- Elijo mi asignatura (parte derecha de la pantalla)
- 6- Pincho en CLASES ONLINE (parte izquierda de la pantalla)
- 7- Pincho EN LAS TRES RAYITAS DE LA PARTE SUPERIOR DE LA PANTALLA
- 8- Pincho en GRABACIONES
- 9- Elijo la clase que quiero ver, y pincho en MIRARAHORA

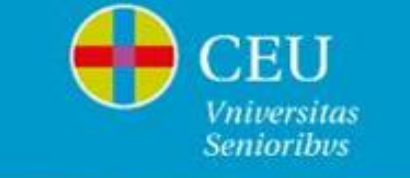

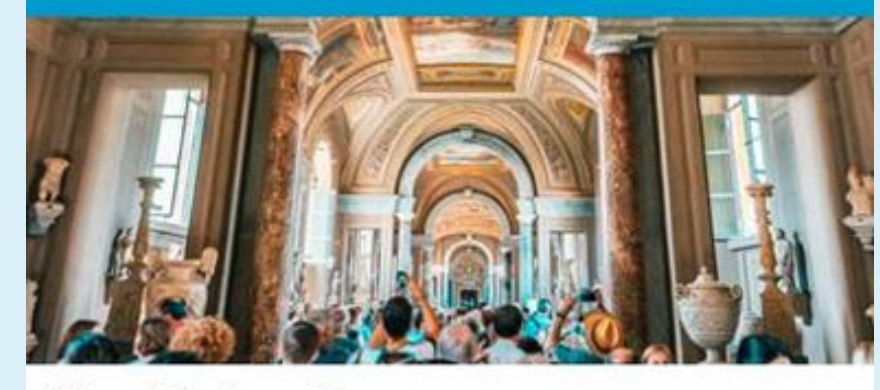

Estimad@ alumn@,

El Campus virtual es donde los profesores cuelgan apuntes o materiales de las asignaturas.

Le informamos que sus claves personales para acceder al Campus Virtual de la Universitas Senioribus son las siguientes:

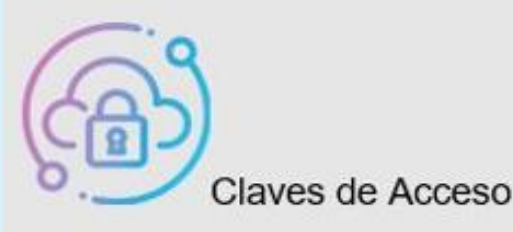

Usuario: ana.fernandezacero@ceu.es

Contraseña:

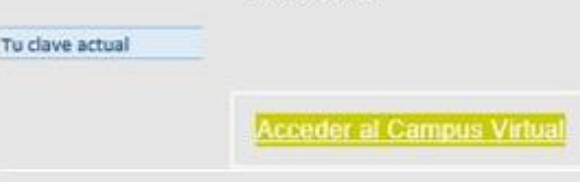

IMPORTANTE: conserve este correo electrónico durante todo el

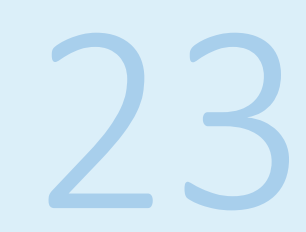

El día 29 septiembre se envió un correo el a todos los alumnos matriculados, con el asunto "Credenciales de Acceso"

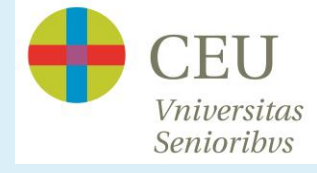

### PERO ¿QUÉ CASOS PODEMOS ENCONTRARNOS?

Conozco mis credenciales pero NO SÉ QUÉ HACER CON ELLAS

Que al escribir el **usuario** (**QUE ES UN CORREO DEL CEU**), y la **contraseña**, el sistema me diga "*USUARIO O CONTRASEÑA ERRÓNEOS*"

Que el correo electrónico (el que recibí el día 29 septiembre), me indique un **usuario** (correo del CEU), pero como **contraseña**, me indique "*TU CLAVE ACTUAL*" (que se refiere a la contraseña que tuvimos el curso pasado), y que NO LA RECORDEMOS.

Que en el correo (el que recibí el día 29 septiembre) no aparezca la clave

Que no tengamos ese correo que se envió el 29 septiembre después de haber buscado en "spam" o en "correo no deseado"

ESTE ÚLTIMO CASO, LO COMUNICAREMOS EN SECRETARÍA

Si nuestro caso es alguno de los tres primeros supuestos anteriores, en el correo electrónico del 29 septiembre pulsamos en: ACCEDER AL CAMPUS VIRTUAL

| (B)                             | Claves de Acceso          |  |
|---------------------------------|---------------------------|--|
| Usuario:<br>ana.fernandezacero@ | <u>ceu.es</u>             |  |
|                                 | Contraseña:               |  |
| Tu clave actual                 |                           |  |
|                                 | Acceder al Campus Virtual |  |

**IMPORTANTE:** conserve este correo electrónico durante todo el curso pues, por seguridad, este mensaje y sus claves han sido emitidos por una máquina y <u>no podremos volver a dárselas</u> porque las desconocemos.

Para descargar apuntes o documentos en el CAMPUS VIRTUAL, siga la siguiente: GUÍA DEL ALUMNO PARA DESCARGAR APUNTES.

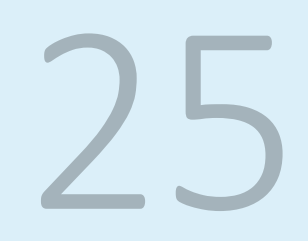

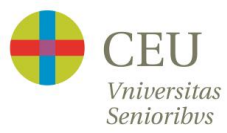

# Se nos abrirá la pantalla de **Intra CEU y** pulsaremos siempre en **INICIO CLÁSICO**. j <u>NO</u> EN ACCEDER!!

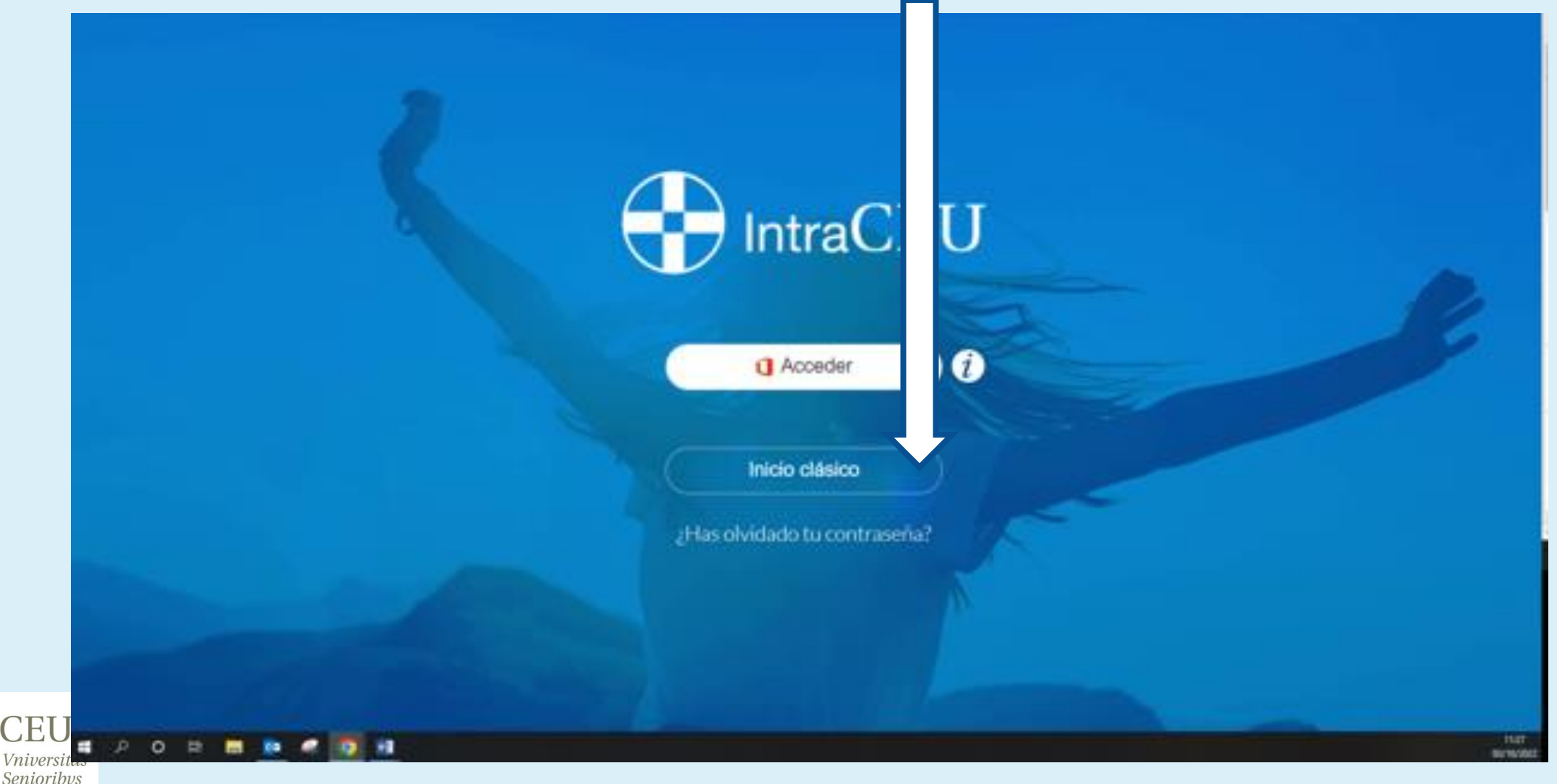

En el caso 1: "Conozco mis credenciales pero no sé qué hacer con ellas"

Al pulsar en INICIO CLÁSICO, se nos abrirá una nueva pantalla como esta:

Donde pone <u>Email pongo el -</u> correo electrónico que nos ha asignado el CEU, teniendo cuidado al teclear todos los dígitos correctamente

Si tenemos la <u>contraseña</u>, la ponemos.

Pulso ENTRAR

CEU Vniversitas Senioribys

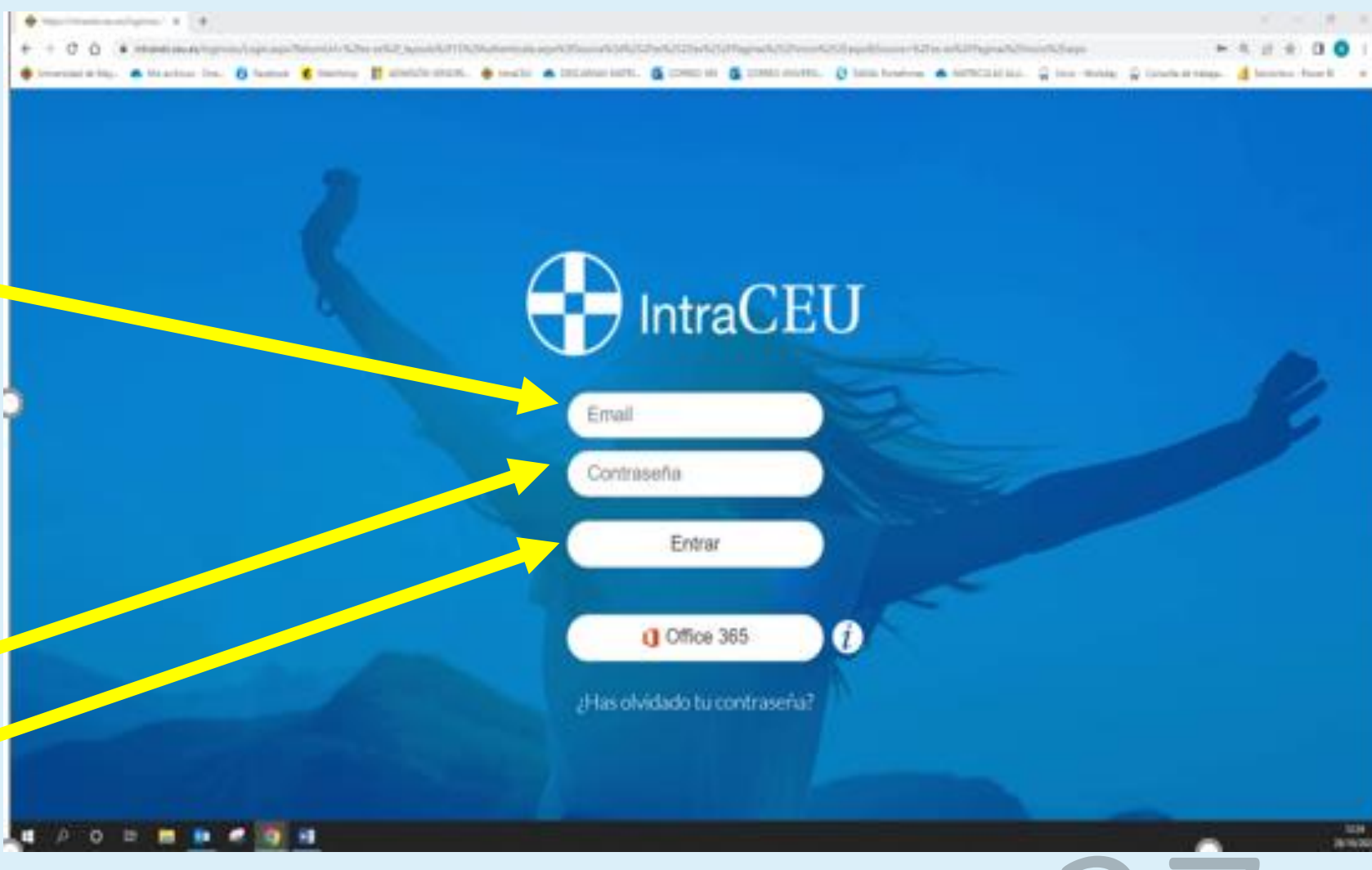

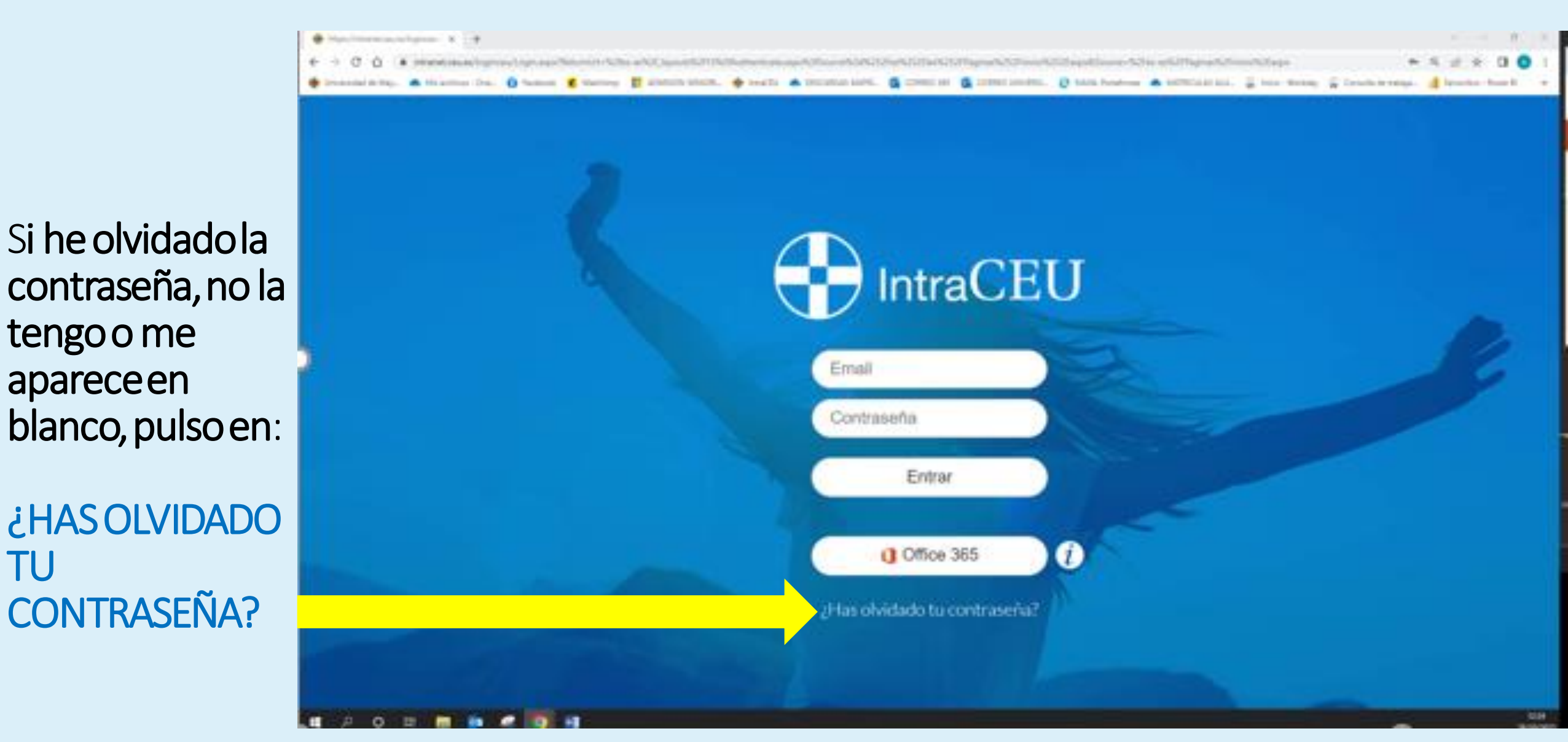

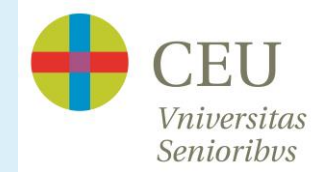

apareceen

TU

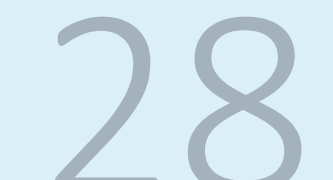

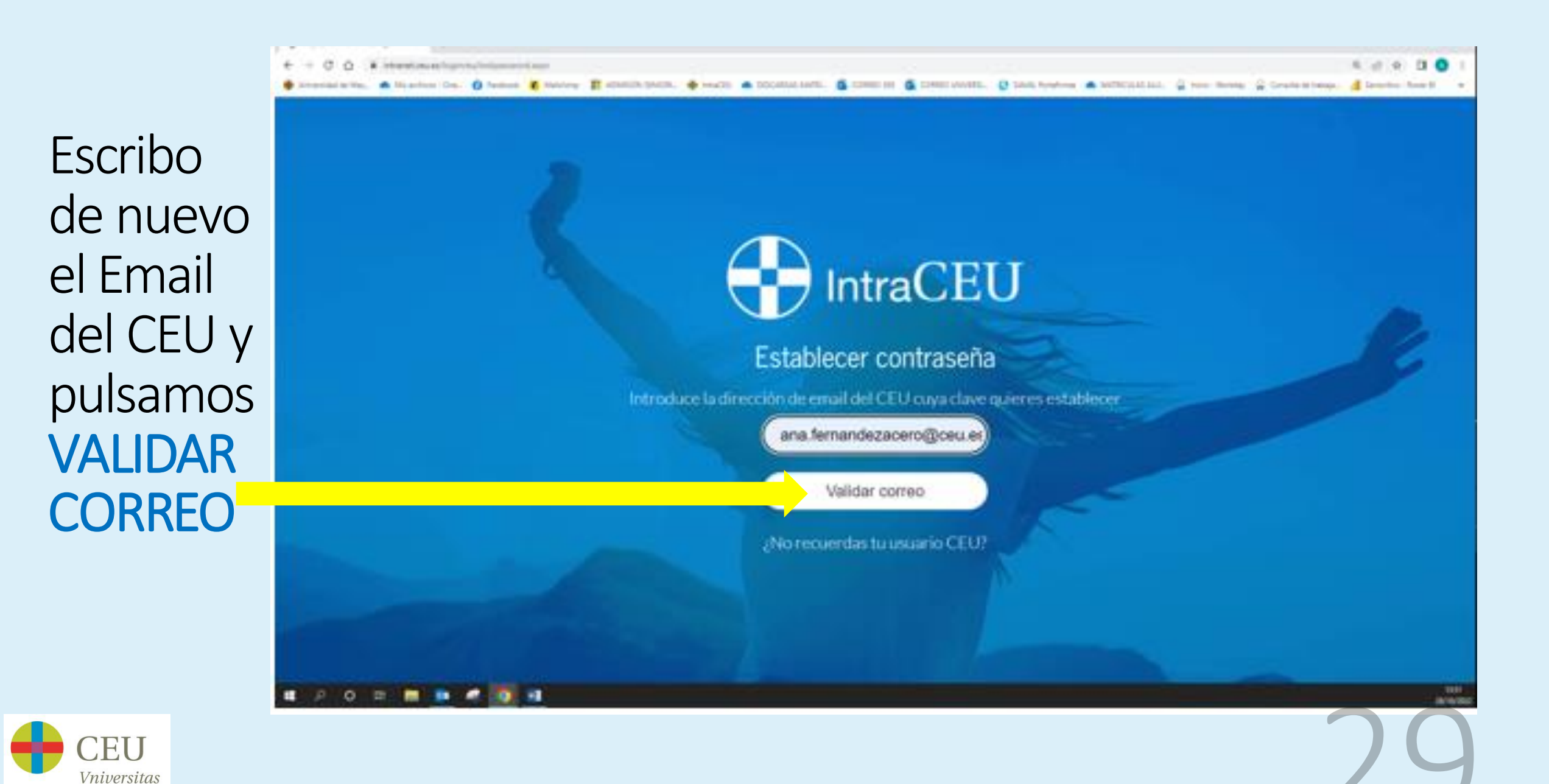

Senioribvs

Nos sale una notificación que indica que nos van a enviar **A NUESTRO CORREO PERSONAL (comprobamos que sea correcto)** un email para cambiar la contraseña. **PULSAMOS EN ENVIAR CORREO** 

Establecer contraseña

Hemos validado tu usuario CEU y tenemos registrada la dirección rhf\*\*\*@gma\*\* Har clic en el botón si es correcto para recibir las instrucciones en ese email

Enviar correo

No recuerdas tu usuario CEU?

Una vez pulsado ENVIAR CORREO, nos aparece esta pantalla que nos indica que <u>REVISEMOS NUESTRO</u> CORREO PERSONAL

### IntraCEU

Establecer contraseña

Instrucciones enviadas. Revisa tu correo

Revisa tu correo personal

¿No recuerdas tu usuario CEU?

### Miramos nuestro correo PERSONAL, lo abrimos y pulsamos:

Reiniciar contraseña

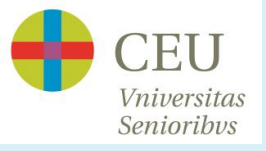

Intract CU

#### Reiniciar contraseña

Hemos recibido una petición para reiniciar la contraseña de tu usuario CEU.

Tu usuario CEU es

@us.ceu.es

Usa el siguiente botón para crear una nueva contraseña. Este enlace es sólo válido durante 24 horas.

Reiniciar contraseña

El sistema nos va a pedir que cambiemos la contraseña por otra que sea más fácil para nosotros

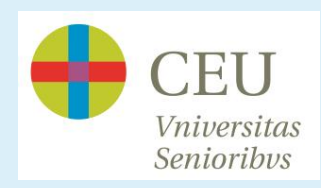

# ntraCEU

### Cambio de contraseña

Cambio de contraseña del usuario @us.ceu.es

Nueva contraseña

Repite nueva contraseña

Cambiar contraseña

### Nuestra nueva contraseña tiene que tener:

✓Mayúsculas

✓Minúsculas

✓Números

✓ Un carácter especial (un punto, coma, \$&@# etc.)

✓Y de 8 a 10 dígitos.

✓ EVITAREMOS PONER NUESTRO NOMBRE O PARTE DE ÉL

EJEMPLO:

### Salamanca2022+

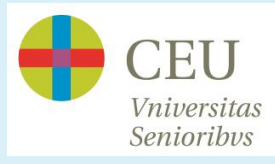

Anotamos la contraseña nueva que hemos inventado, 2 veces y pulsamos **CAMBIAR** CONTRASEÑA

## ntraCEU

### Cambio de contraseña

Cambio de contraseña del usuario ero@us.ceu.es

Nueva contraseña

Repite nueva contraseña

Cambiar contraseña

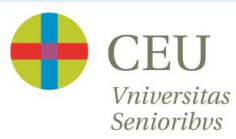

El sistema nos indicará que la contraseña se ha cambiado correctamente, por lo que pulsaremos:

Acceder a la intraCEU

### ntraCEU

#### Cambio de contraseña

intranet.ceu.es

Contraseña cambiada correctamente

Acceder a la intraCEU

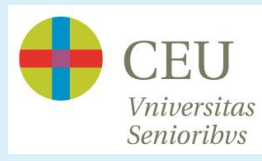

### IntraCEU Pulsamos en 1 Acceder i Inicio clásico Inicio clásico ¿Has olvidado tu contraseña? CEU

Vniversitas Senioribvs

### Ponemos el usuario y la clave nueva y pulsamos en Entrar

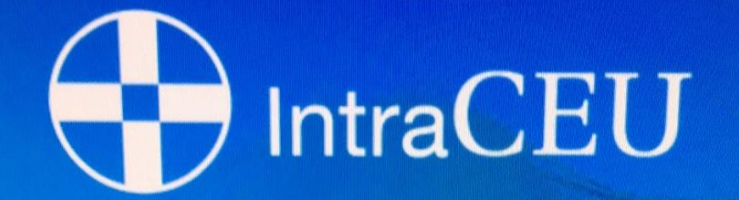

| ana.fernandezacero@ceu.es    |
|------------------------------|
|                              |
| Entrar                       |
| Office 365                   |
| ;Has olvidado tu contraseña? |
|                              |

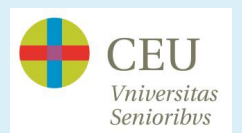

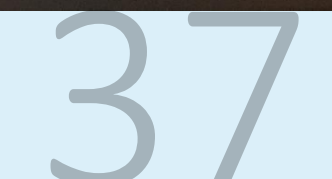

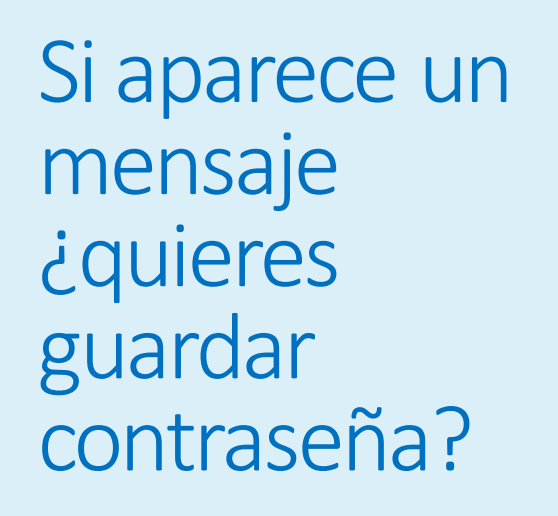

#### SI!! "ACTUALIZAR CONTRASEÑA"

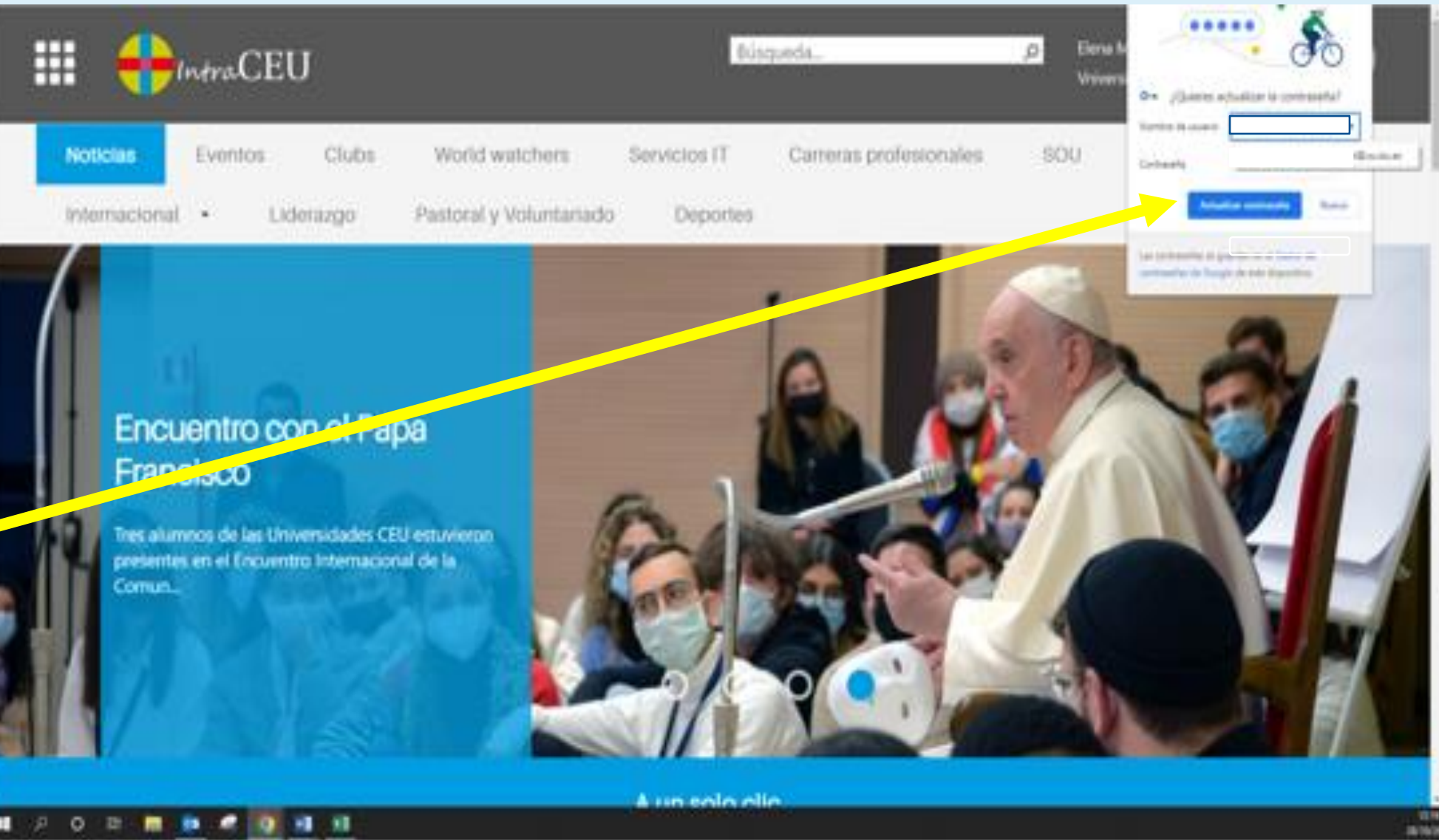

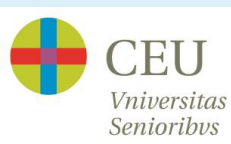

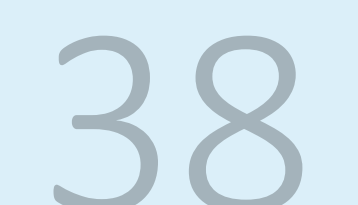

Se nos abre esta pantalla, y pinchamos sobre este cuadrado

CEU Vniversitas Senioribys

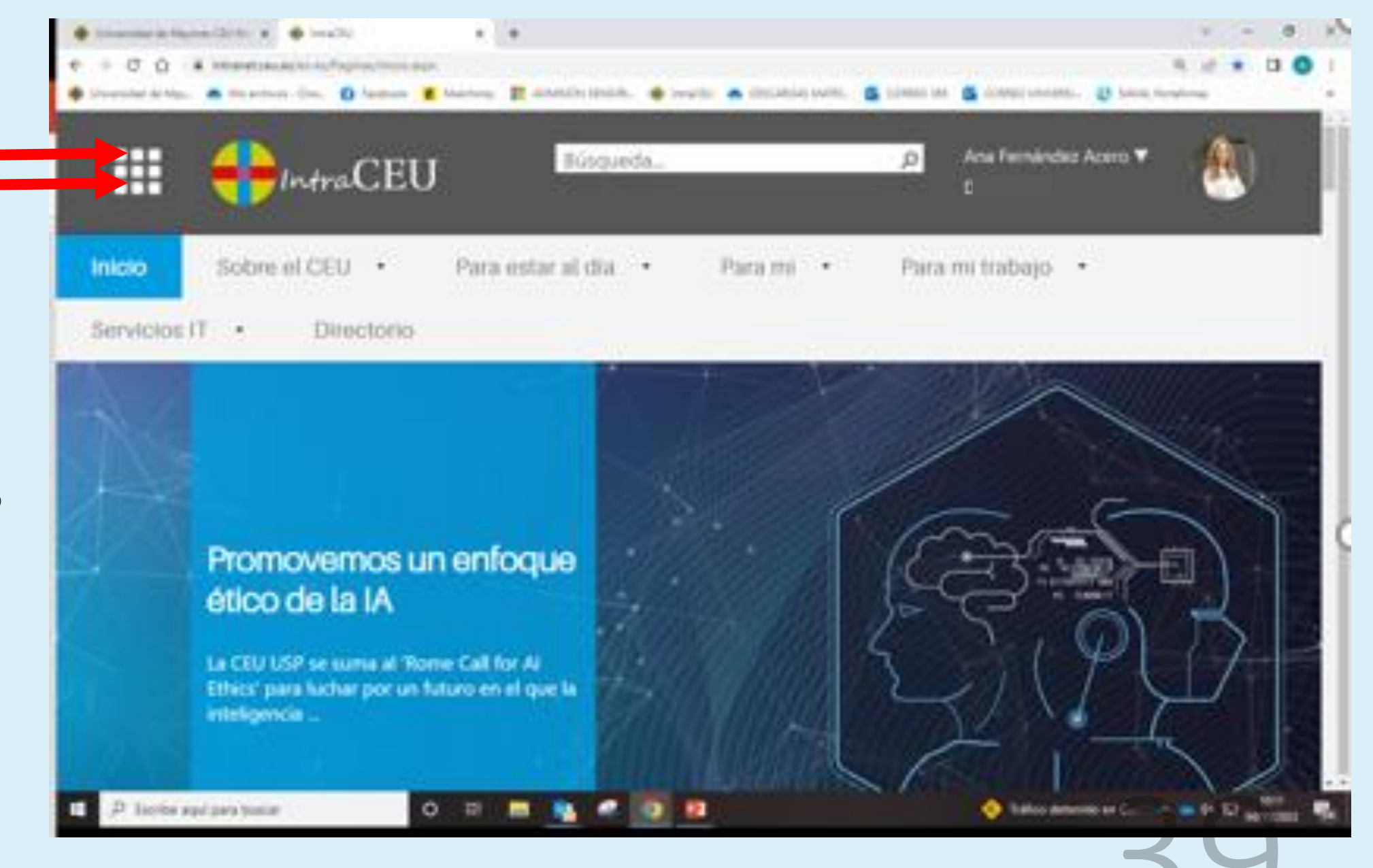

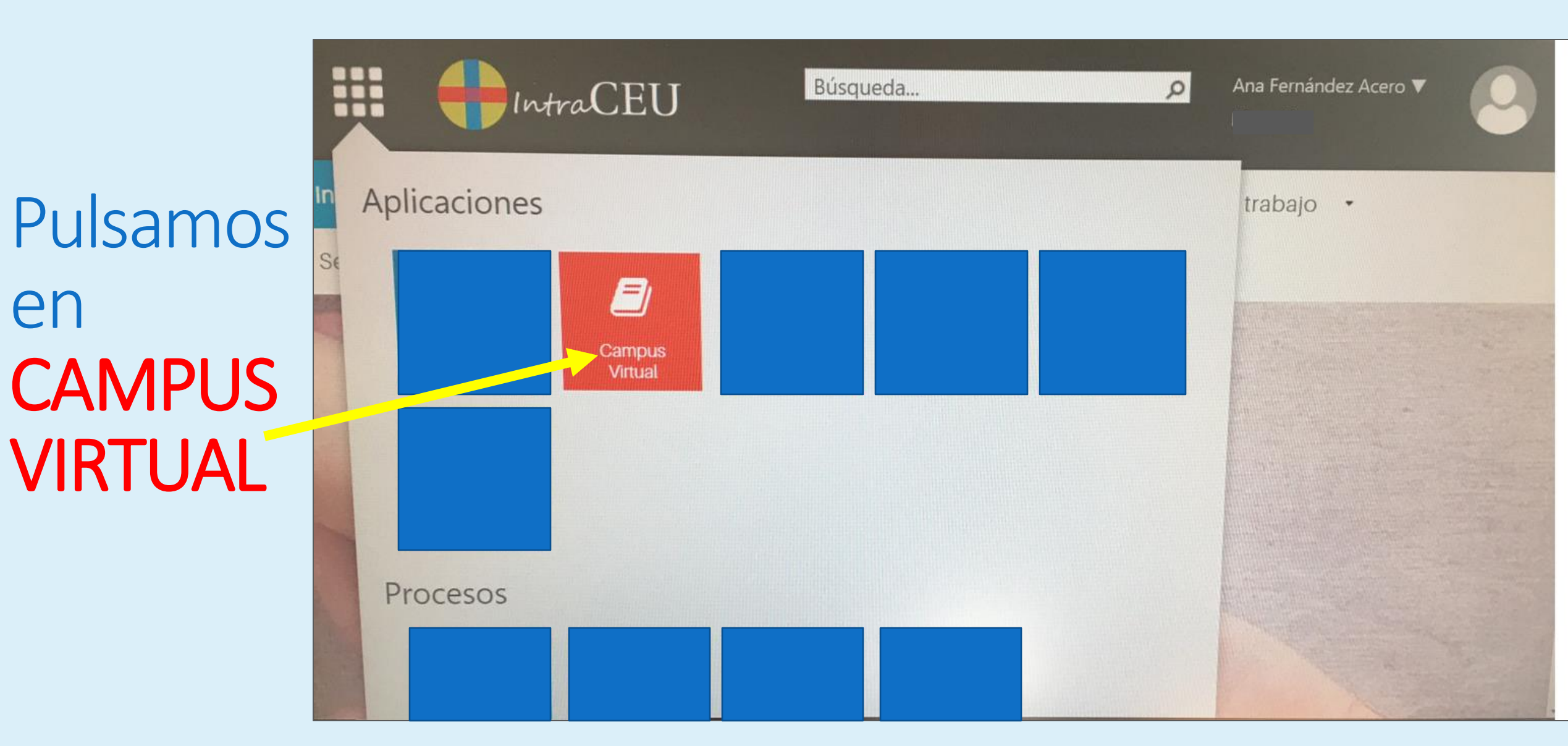

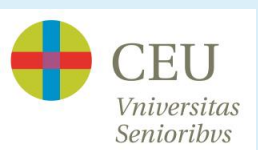

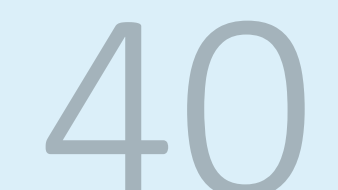

### **GUÍA RÁPIDA:**

### CÓMO VER LOS APUNTES QUE HA COLGADO EL PROFESOR, Y CÓMO VER UNA CLASE ONLINE

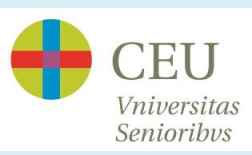

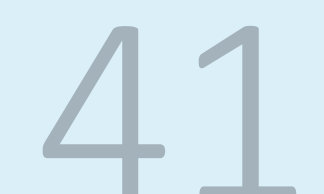

#### Si quiero ver los **CONTENIDOS** QUE HA COLGADO EL PROFESOR:

1- <u>www.universidadmayoresceu.es</u> Pincho, arriba a la derecha, en **CAMPUS** VIRTUAL

- 2- INICIO CLÁSICO
- 3- Pongo mi usuario (correo del CEU) y mi contraseña. Pulso ENTRAR
- 4- CURSOS (parte izquierda de la pantalla)
- 5- Elijo mi asignatura (parte derecha de la pantalla)
- 6- Pincho en CONTENIDO (parte izquierda de la pantalla)
- 7- Pincho sobre el contenido que quiera ver (parte derecha de la pantalla)

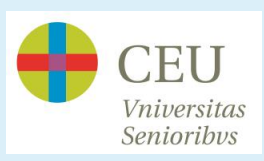

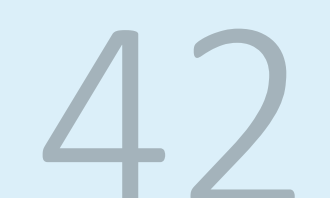

#### Si quiero ver una CLASE GRABADA (solo para alumnos online)

- 1- <u>www.universidadmayoresceu.es</u> Pincho, arriba a la derecha, en **CAMPUS** VIRTUAL
- 2- INICIO CLÁSICO
- 3- Pongo mi usuario (correo del CEU) y mi contraseña. Pulso ENTRAR.
- 4- CURSOS (parte izquierda de la pantalla)
- 5- Elijo mi asignatura (parte derecha de la pantalla)
- 6- Pincho en CLASES ONLINE (parte izquierda de la pantalla)
- 7- Pincho EN LAS TRES RAYITAS DE LA PARTE SUPERIOR DE LA PANTALLA 8- Pincho en GRABACIONES
- 9- Elijo la clase que quiero ver, y pincho en MIRARAHORA

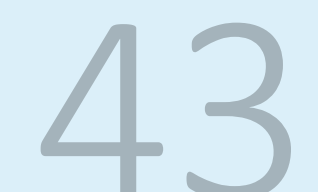